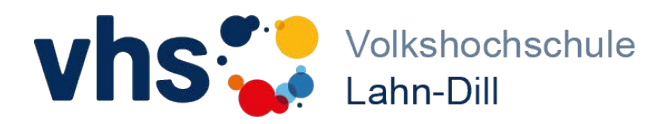

## Bildung@home mit der VHS – so funktioniert's ...

## Schritt-für-Schritt-Anleitung

- Mit der Anmeldebestätigung erhalten Sie einen Leitfaden zur Registrierung in der vhs.cloud.
- ✓ Sie registrieren sich auf www.vhs.cloud.de als Kursteilnehmer (Login und Passwort).
- ✓ Wenige Tage vor Kursbeginn erhalten Sie per E-Mail einen Kurs-Code.
- ✓ Sie loggen sich auf www.vhs.cloud ein.
- ✓ Sie wählen unter dem Reiter "Schreibtisch" links unten "Kurs beitreten"
- ✓ Dort geben Sie Ihren Kurs-Code ein und bestätigen mit "Anmelden".
- ✓ Die VHS Lahn-Dill schaltet Sie daraufhin für Ihren Kurs frei.
- ✓ Sie klicken oben rechts auf "Meine Kurse", wählen Ihren Kurs aus und treten bei.
- ✓ Wählen Sie "Konferenz" und anschließend "Konferenz in neuem Fenster starten".
- ✓ Nach einem Systemcheck klicken Sie auf "Raum betreten".
- ✓ Warten Sie bis Ihr Kursleiter (Moderator) das Web-Seminar startet.

## Technische Voraussetzung

- ✓ einen gültigen vhs.cloud-Login mit zugehörigem Passwort
- ✓ einen PC oder Laptop mit Mikrofon/Lautsprecher oder Headset (empfohlen)
- ✓ eine stabile Internetverbindung mit mind. 6 Mbit
- ✓ Browser Firefox oder Chrome
- ✓ grundlegende Kenntnisse im Umgang mit PC/Laptop und Internet